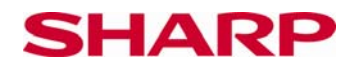

# Statistické příklady

## Vysvětlení činnosti

Kalkulačka SHARP obsahuje množství statistických funkcí. Umí vypočítat mimo jiné průměr a směrodatnou odchylku. Modely vyšší třídy umí vypočítat také korelaci a regresi, např. model EL-W506.

## Použití kalkulačky

Zapneme kalkulačku a zvolíme režim

ON/C MODE 1

Na displeji se nyní zobrazí šest z osmi statistických funkcí. Zbývající dvě funkce se zobrazí, pokud na displeji sjedeme níže.

Pokud zvolíme ,0' (SD), kalkulačka se nastaví do režimu statistiky s jednou proměnnou, např. počítání směrodatné odchylky apod.

V režimu statistiky použijeme pro vkládání jednotlivých hodnot následující tlačítko:

8 🕬

Tyto hodnoty se uloží jako DATA SET. Displej ukazuje pouze hodnotu 8, kterou jsme zadali jako první.

Zadání četnosti dané hodnoty: dříve než stiskneme ,DATA', zadáme četnost dané hodnoty. Příklad: známku 4 dostalo 5 studentů.

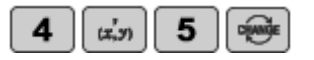

Abychom mohli provádět dvodimenzionální výpočty (se 2 proměnnými), zvolíme v režimu statistiky LINE (1).

Tlačítkem 📖 oddělíme první a druhou hodnotu.

Můžeme zadat také četnost. Příklad:

(1,5) má četnost 3.

| 1 (ສ.ກ 5 (ສ.ກ 3 🕬 |
|-------------------|
|-------------------|

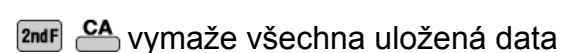

© Sharp Electronics (Europe) GmbH www.sharp-in-der-schule.de

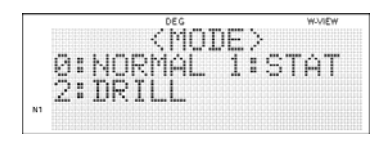

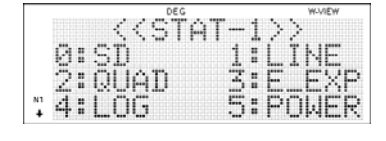

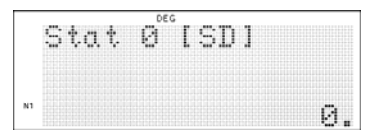

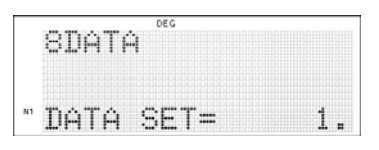

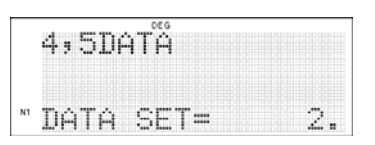

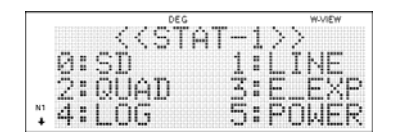

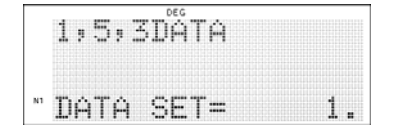

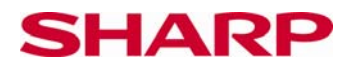

Pracovní list pro učitele

## Příklady

# Úloha 1:

Zjistěte, jak se změní průměr a směrodatná odchylka, pokud k daným hodnotám v jedné řadě připočítáme konkrétní hodnotu.

3, 5, 12, 34, 50 se připočítáním 3 změní na 6, 8, 15, 37, 53

Průměr v první řadě činí 20,8. Průměr v druhé řadě činí 23,8 (změna o 3).

Směrodatná odchylka v první řadě činí 18,28. Směrodatná odchylka v druhé řadě činí 18,28 (odchylka zůstává beze změny).

# Úloha 2:

Platí to také pro rozdělení četnosti?

| Х | četnost |
|---|---------|
| 2 | 2       |
| 6 | 3       |
| 9 | 4       |

Připočtěte 3 ke každé xhodnotě. Zachovejte četnost.

| Х  | četnost |
|----|---------|
| 5  | 2       |
| 9  | 3       |
| 12 | 4       |

Průměr: 6,44 Standardní odchylka: 2,71 Zvýšení průměru o 3.
Standardní odchylka
zůstane beze změny.

Průměr: 9,44 Standardní odchylka: 2,71

Kalkulačka je vybavena výkonnými funkcemi, díky nimž můžeme vypočítat statistické hodnoty a jejich vztah k původním údajům, a můžeme také zjistit hodnoty při změně údajů.

## Návrh diskuze ve výuce

Na příkladech můžeme pozorovat, jak se statistické hodnoty chovají při změně četnosti. Existuje závislost mezi zvýšením hodnot základních dat, průměrem a směrodatnou odchylkou?

Jak lze opravit již zadané údaje? Použijeme kurzorová tlačítka pro výběr údajů, které chceme změnit a změnu potvrdíme tlačítkem DATA.

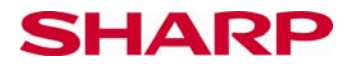

5.

20.8

## Ovládání EL-W531

### Příklad 1:

Kalkulačku nastavíme do režimu statistiky o jedné proměnné (viz ,Použití kalkulačky')

| <b>DATA DATA DATA DATA</b><br>3 5 1 2 3 4 50 |    | 50DA1   | DE G |
|----------------------------------------------|----|---------|------|
|                                              | N1 | DATA    | SET= |
|                                              |    | Z=      | DEG  |
|                                              | N1 |         |      |
|                                              |    | ••••••• | DEG  |

|      | 1 | DEG |  |  |
|------|---|-----|--|--|
| <br> |   |     |  |  |
| •    |   |     |  |  |
|      |   |     |  |  |
|      |   |     |  |  |
|      |   |     |  |  |

2.712567915

Stejným způsobem pokračujeme u druhé řady. Předtím musíme smazat staré údaje.

### Příklad 2:

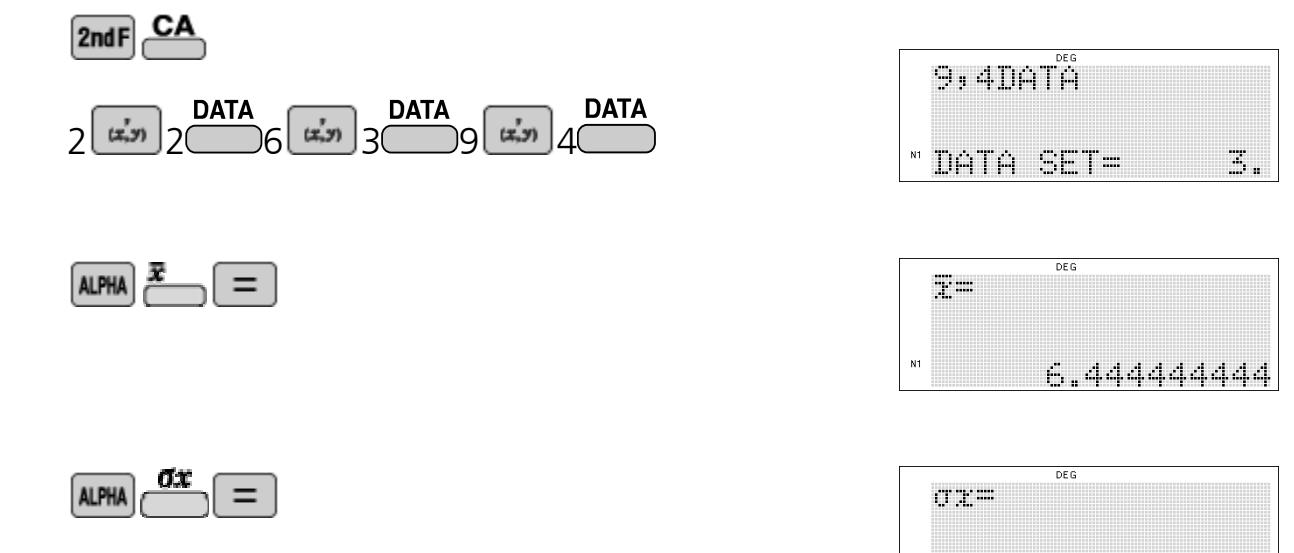

Stejným způsobem pokračujeme u druhé řady. Předtím musíme smazat staré údaje.

> © Sharp Electronics (Europe) GmbH www.sharp-in-der-schule.de